| WIEI for soil unit thermestet menual                                                     |                                       |                                 | at manual                                                               | Operation               | Description                                                                                                    |
|------------------------------------------------------------------------------------------|---------------------------------------|---------------------------------|-------------------------------------------------------------------------|-------------------------|----------------------------------------------------------------------------------------------------|
| wiri ian coli unit thermostat manual                                                     |                                       |                                 |                                                                         | Fan Speed               |                                                                                                    |
| Search for "Smart RM" or "Smart Life" Turn on the thermostat, press and hold             |                                       |                                 | Power on state , press" of to choose fan speed (high ), (mid ), (low ), |                         |                                                                                                    |
| APP Store                                                                                | Wifi App from Google Play or          | the key combin                  | nation "🏭" and "🖡"                                                      |                         | (Auto animation)                                                                                                    |
| <b>11</b>                                                                                | i                                     | Activate WIFI dis               | stribution network icon                                                 | Setting time            | Power on state, press " III " 3-5s , chose III, then press " III " to set time:<br>Minute " mm " flashing, press " ▲ " or " ∨ " to adjust, press " ♣ " to next setting as |
| Technical da                                                                             | ta                                    |                                 | 0 AD 00.00                                                              | Timer                   | After connected wifi click "cloud" on the right corner of APP to set                                                                                                    |
| Voltage: AC90~24                                                                         | 40V, Output: On/off ty                | pe                              |                                                                         |                         | Down on state long proce " " 2 ES short proce to shore a next proce                                                                                                    |
| A acuma ave 10.5%                                                                        | Display temperatur                    | re range: $0 \sim /0^{\circ}$ C |                                                                         |                         | to choose mode: # 7 9 *                                                                                                    |
| Setting range: 5%                                                                        | vork environment                      | ∴ -10~00 C                      | 018703 <u>6</u>                                                         | Working mode            | "" is mean cooling mode """ is mean heating mode """ is mean                                                                                                    |
| Sensor: NTC(1                                                                            | 0k)1%                                 |                                 |                                                                         |                         | ventilation mode: is mean auto mode                                                                                                    |
| Button                                                                                   |                                       |                                 |                                                                         | Control valve           | When cooling mode (heating mode), indoor temperature more (lower) $1^{\circ}$ than                                                                                        |
| Licon Description                                                                        |                                       |                                 |                                                                         |                         | setting temperature, open valve; after equal, closed valve, fan is still running.                                                                                         |
| Increase key: short press to adjust data. long press to check external senor temperature |                                       |                                 | external senor temperature                                              |                         | Ventilation mode (fan is not control by temperature as default)                                                                                                    |
| (When the sensor type is N3 in the advanced option)                                      |                                       |                                 |                                                                         |                         | If fan be controlled by temperature, then valve and fan will be closed.                                                                                                   |
| Mode switching key: short press to switch between manual mode and program mode,          |                                       | Locked<br>function              | long press 💙 to lock/unlock keys                                        |                         |                                                                                                    |
| V Decre                                                                                  | ease key: short press to adjust data  | a, long press to lock/ur        | nlock keys                                                              | Alarm                   | E1 : inner sensor alarm                                                                                                    |
| Fan s                                                                                    | peed selection key: short press to s  | et fan speed (confirm l         | key when setting                                                        |                         | E2 : external sensor alarm                                                                                                    |
| paran                                                                                    | neters), long press to enter sleep fu | inction setting                 |                                                                         | Sleen mode              | Power on state long press 🌲 👹 is flashing short press \Lambda to run it short                                                                                             |
| (한) Powe                                                                                 | r key                                 |                                 |                                                                         | Sicep mode              | press $\vee$ to cancel                                                                                                    |
| Press                                                                                    | them together to enter matching v     | vifi mode                       |                                                                         |                         | Remark: Sleep mode is not available when run ventilate mode or auto mode                                                                                                  |
| WIFI connection, flashing as EZ wifi pair mode                                           |                                       |                                 | lledr                                                                   | Manual/<br>program mode | Power on state, short press " 🛄 " to switch manual mode/program mode                                                                                                    |
|                                                                                          | if flashing then enter ΔP wifi n      | air mode                        | I IULK                                                                  | Program mode            | setting                                                                                                    |
| Program m                                                                                | ode:run preset program                | <b>b</b> M                      | lanual mode                                                             | Thermostat supp         | port set different time and different temperature; Compatible with 5+2,6+1,7days                                                                                          |
| Temporary manual mode                                                                    |                                       |                                 |                                                                         | Program mode t          | ype                                                                                                    |
| Holiday mode                                                                             | e, Holiday days and temperature ca    | an be set to run in cou         | ntdown mode                                                             |                         |                                                                                                    |
|                                                                                          |                                       |                                 |                                                                         | Long press              | 3-5S, next short press 🗰 to choose 🖽, then short press 🕹 to program mode                                                                                                  |

Operation

setting, use **A** and **V** to adjust value. After short press **A** to set next time section setting

| Time section |    | Icon | Time (default) | Temperature(default) |       |
|--------------|----|------|----------------|----------------------|-------|
| Monday       | to | 1    | 1              | 06:00                | 20° C |
| Sunday       |    | 2    | 2              | 08:00                | 15° C |
|              |    | 3    | (3)            | 17:30                | 22° C |
|              |    | 4    | 谷              | 22:00                | 15° C |

## **Advanced Option**

Turn off thermostat, long press ♣ 5S to enter advanced setting options, Short press ⅲ to set next item, press "∧"or "∨" to set item data

| Symbol | Item                                     | Parameter                                                                                                    | Default |
|--------|------------------------------------------|----------------------------------------------------------------------------------------------------|---------|
| A1     | Temperature<br>Calibration               | -9-+9°C                                                                                                    | -1°C    |
| A2     | Children Lock                            | <ul><li>0: half lock; (It is available to turn on/off and adjust temperature)</li><li>1: full lock</li></ul>                                                                                                    | 0       |
| A3     | Setting the lowest limit temperature     | 5-15℃                                                                                                    | 5°C     |
| A4     | Setting the highest<br>limit temperature | 16-50°C                                                                                                    | 35℃     |
| A5     | Fan energy saving control                | 0: valve off, fan off<br>1: valve off, fan always on                                                                                                    | 0       |
| A6     | Programmable                             | 0=5+2<br>1=6+1<br>2=7 (everyday all the same)                                                                                                    | 0       |
| A7     | Choose valve output                      | 2:2pipe<br>4:4 pipe                                                                                                    | 4       |
| A8     | Choose sensor                            | N1: inner sensor<br>N2: external sensor<br>N3: Double sensor when choose<br>N3, In the heating state, normally<br>only valve is opened, and the fan is<br>turned on when the external<br>temperature is detected to be $\ge X^{\circ}C$ .<br>When the temperature is detected | N1      |

|    |                     | to be lower than (X-2) $^{\circ}$ C, the fan is |      |
|----|---------------------|-------------------------------------------------|------|
|    |                     | turned off.                                     |      |
| A9 | Set temperature for | 20-60°C                                         | 38°C |
|    | external sensor     |                                                 |      |
|    |                     | 0: off                                          | 1    |
| AA | Standby bright      | 1: weak bright                                  |      |
|    |                     | 2: brighter                                     |      |
| AB | Pacat               | Display Ao, press 🖪 key until                   | Ao   |
|    | Resel               | whole show                                      |      |

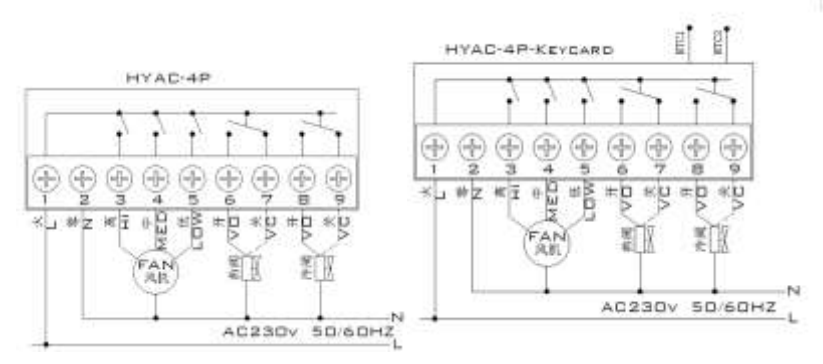

### **Cautions on Installation**:

1.To prevent the thermostat display from a high fluctuation, special treatment has been made to the program. Therefore, it is normal that the thermostat cannot immediately display the sudden change of temperature.

2. The thermostat installed on 1.5m above the ground.

3.For the thermostat installed, please take care not to install it to the wall corner, door / window side or behind the door or in such unheated area as exterior wall. Avoid hot / cold air duct, radiator, flue or thermal pipe

4 When install the power supply, make sure that the power cable is well insulated.

5.Don't open the internal circuit board..

6.HYAC series thermostat design for the standard 75x75x 35mm wall mount box installed. Follow the instructions to open the rear cover base, mount it on the wall and wire it.

7.Before installing the thermostat, make sure that the system is disconnected. The maximum voltage of the system shall meet the requirements specified in the Instruction Manual (Max. AC Voltage: 250V).

## WIFI ventilconvettore termostato manuale

Cerca "Smart RM" o "Smart Life" Scarica l'app Wifi da Google Play o APP Store Combinazione di tasti "" e " " Attiva l'icona della rete di distribuzione WIFI

### Dati tecnici

Tensione: AC90 ~ 240V, uscita: tipo On / off

Corrente: 3A  $\cdot$  Intervallo di temperatura del display: 0 ~ 70 °C

 $Precisione: \pm 0.5^{o}C \quad Work \ ambiente: \ \text{-}10 \sim 60 \ ^{o}C$ 

Intervallo di impostazione: 5°C - 35°C Dimensioni: 86 \* 86mm

Sensore: NTC (10k) 1%

### Bottone

| Icona                                                          | Descrizione                                                                                  |  |  |  |  |  |
|----------------------------------------------------------------|----------------------------------------------------------------------------------------------|--|--|--|--|--|
|                                                                | Tasto di aumento: premere brevemente per regolare i dati, premere a lungo per controllare    |  |  |  |  |  |
| ~                                                              | la temperatura del sensore esterno (quando il tipo di sensore è N3 nell'opzione avanzata)    |  |  |  |  |  |
|                                                                | Tasto di commutazione della modalità: premere brevemente per passare dalla modalità          |  |  |  |  |  |
|                                                                | manuale alla modalità programma, premere a lungo per impostare parametri di funzione         |  |  |  |  |  |
|                                                                | speciali                                                                                     |  |  |  |  |  |
| V                                                              | Tasto diminuire: premere brevemente per regolare i dati, premere a lungo per bloccare /      |  |  |  |  |  |
|                                                                | sbloccare i tasti                                                                            |  |  |  |  |  |
|                                                                | Tasto di selezione della velocità della ventola: premere brevemente per impostare la         |  |  |  |  |  |
|                                                                | velocità della ventola (confermare il tasto durante l'impostazione dei parametri), premere a |  |  |  |  |  |
|                                                                | lungo per inserire l'impostazione della funzione di sospensione                              |  |  |  |  |  |
| (D)                                                            | Tasto di accensione                                                                          |  |  |  |  |  |
|                                                                | Premerli insieme per accedere alla modalità wifi corrispondente                              |  |  |  |  |  |
| Connessione WIFI, lampeggiante come modalità di coppia wifi EZ |                                                                                              |  |  |  |  |  |
| 🔁 Stato                                                        | Stato Wifi: disconnessione                                                                   |  |  |  |  |  |

🛎 cloud icon , if flashing , then enter AP wifi pair mode

Modalità programma; eseguire il programma preimpostato

Modalità manuale

8 48 83

| Operazione                 | Descrizione                                                                                                    |
|----------------------------|----------------------------------------------------------------------------------------------------|
| Velocità della<br>ventola  | Accendere lo stato, premere "♣"per scegliere la velocità della ventola (alta ♣),<br>(metà ♣) 、 (basso ♣) 、 (Auto ♣)                                                                                                    |
| Impostazione<br>dell'ora   | Accendere lo stato, premere " III "3-5s, scegliere III, quindi premere "♣" per<br>impostare l'ora:<br>Minuto "mm" lampeggiante, premere" ∧ "o" ∨ "per regolare, premere"" ♣al<br>setting.as stesso metodo per impostare ora e settimana. infine premere ♣ o<br>attendere 5S per uscire                                                                                                    |
| Orario                     | Dopo aver collegato il wifi, fai clic su "cloud" nell'angolo destro dell'APP per<br>impostare                                                                                                    |
| Modalità di<br>lavoro      | Accensione dello stato, pressione lunga" "3-5S, pressione breve per<br>scegliere , prossima pressione per scegliere la modalità: 7 7 7<br>" la modalità di raffreddamento media", " " la modalità di riscaldamento<br>media", " la modalità di ventilazione media; " è la modalità automatica<br>media                                                                                                    |
| Valvola di<br>controllo    | Quando la modalità di raffreddamento (modalità di riscaldamento), temperatura<br>interna maggiore (inferiore) 1 ° C rispetto all'impostazione della temperatura,<br>valvola aperta; dopo la valvola chiusa uguale, la ventola è ancora in funzione.<br>Modalità di ventilazione (la ventola non è controllata dalla temperatura come<br>impostazione predefinita)<br>Se la ventola è controllata dalla temperatura, la valvola e la ventola saranno<br>chiuse. |
| Funzione<br>bloccata       | premere <b>V</b> a lungo per bloccare/sbloccare i tasti                                                                                                    |
| Allarme                    | E1: allarme sensore interno<br>E2: allarme sensore esterno                                                                                                    |
| Modalità di<br>sospensione | Accensione dello stato, long press 🌲 , 🕍 lampeggia, pressione breve 🔨 per<br>eseguirlo, pressione breve V per annullare<br>Nota: la modalità di sospensione non è disponibile quando si esegue la modalità ventilata o la modalità automatica                                                                                                    |

| Modalità       | Accensione dello stato, premere brevemente " 🗰 " per cambiare la modalità |
|----------------|---------------------------------------------------------------------------|
| manuale/progra | manuale / modalità programma                                              |
| mma            |                                                                           |

#### Impostazione della modalità programma

Il supporto del termostato imposta tempi diversi e temperature diverse; Compatibile con 5+2,6+1,7 giorni

Tipo di modalità programma

Premere a lungo 🗰 3-5S, premere brevemente per 🗰 scegliere 🏠, quindi premere brevemente

per impostare la modalità  $\clubsuit$  programma, utilizzare e  $\land$  regolare il valore  $\lor$ . Dopo una breve pressione  $\clubsuit$  per impostare l'impostazione della sezione della prossima volta

| Sezione temporale |   | Icona      | Ora (impostazione predefinita) | Temperatura (predefinita) |
|-------------------|---|------------|--------------------------------|---------------------------|
| Dal lunedì alla   | 1 | :A)        | 06:00                          | 20° C                     |
| domenica          | 2 | ž          | 08:00                          | 15° C                     |
|                   | 3 | (3)<br>(3) | 17:30                          | 22° C                     |
|                   | 4 | 谷          | 22:00                          | 15° C                     |

# **Opzione Advanced**

| Symbol     | Item                         | Parameter                                | Default |
|------------|------------------------------|------------------------------------------|---------|
| Δ1         | Temperatura                  | -9-+9°C                                  | -1°C    |
| <b>A1</b>  | Taratura                     |                                          |         |
|            |                              | 0: mezza chiusura; È                     |         |
|            |                              | disponibile per                          |         |
| A2         | Blocco bambini               | accendere/spegnere e                     | 0       |
|            |                              | regolare la temperatura)                 |         |
|            |                              | 1: Chiusura Completa                     |         |
| ۸ <b>2</b> | Impostazione della           | 5-15°C                                   | 5°C     |
| A3         | temperatura limite più bassa |                                          |         |
|            | Impostazione massima limit   | 16-50°C                                  | 35°C    |
| A4         | temperature                  |                                          |         |
| A5         | Controllo del risparmio      | 0: valvola spenta, ventilatore spento    | 0       |
|            | energetico della ventola     | 1: valvola spenta, ventola sempre accesa |         |

|     |                               | 0=5+2                                     | 0    |
|-----|-------------------------------|-------------------------------------------|------|
| A6  | Programmabile                 | 1=6+1                                     |      |
|     |                               | 2=7 (tutti i giorni lo stesso)            |      |
| ^7  | Scogli l'uscita dolla valvola | 2:2 tubo                                  | 4    |
| A7  | Scegii i uscita della valvola | 4:4 tubo                                  |      |
|     |                               | N1: Sensore interno                       | N1   |
|     |                               | N2: Sensore esterno                       |      |
|     |                               | N3: Doppio sensore quando                 |      |
|     |                               | si sceglie N3, Nello stato di             |      |
|     |                               | riscaldamento normalmente                 |      |
| A 9 | Scegli il sensore             | viene aperta solo la valvola e            |      |
| AO  |                               | il ventilatore viene acceso               |      |
|     |                               | quando viene rilevata una                 |      |
|     |                               | temperatura esterna $\geqslant\! X^\circ$ |      |
|     |                               | C. Quando viene rilevata una              |      |
|     |                               | temperatura inferiore a                   |      |
|     |                               | (X-2) °C, la ventola si spegne.           |      |
| AQ  | Impostare la temperatura per  | 20-60°C                                   | 38°C |
|     | il sensore esterno            |                                           |      |
|     |                               | 0: off                                    | 1    |
| AA  | Standby luminoso              | 1: luminosità bassa                       |      |
|     |                               | 2: luminosità alta                        |      |
|     |                               | Display Ao, premere il tasto              | Ao   |
| AB  | Reset                         | 🛃 fino al reset del                       |      |
|     |                               | dispositivo                               |      |

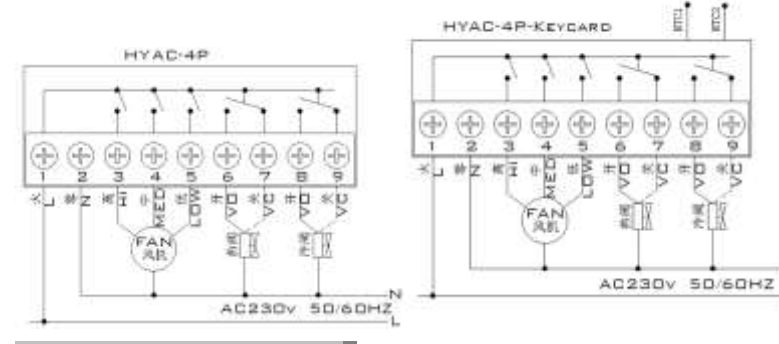

## **Cautions on Installation**:

1.Per evitare che il display del termostato subisca forti oscillazioni, il programma è stato trattato in modo speciale. Pertanto, è normale che il termostato non possa visualizzare immediatamente l'improvviso cambiamento di temperatura.

2. Il termostato installato a 1,5 m dal suolo.

3.Per il termostato installato, fare attenzione a non installarlo nell'angolo della parete, sul lato della porta/finestra o dietro la porta o in un'area non riscaldata come la parete esterna. Evitare il condotto dell'aria calda/fredda, il radiatore, la canna fumaria o il tubo termico

4 Quando si installa l'alimentatore, assicurarsi che il cavo di alimentazione sia ben isolato. 5.Non aprire il circuito interno.

6.Design del termostato serie HYAC per la scatola di montaggio a parete standard 75x75x 35mm installata. Seguire le istruzioni per aprire la base del coperchio posteriore, montarla a parete e cablarla.

7.Prima di installare il termostato, assicurarsi che l'impianto sia scollegato. La tensione massima del sistema deve soddisfare i requisiti specificati nel Manuale di istruzioni (Tensione CA massima: 250 V).